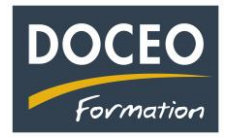

## Comment passer de la saisie du 1<sup>er</sup> trimestre 2022 sans TVA sociale au 2<sup>ème</sup> trimestre 2022 avec la TVA sociale

## En recettes - Mise en place de la TVA Sociale (appelée CPS Contribution Pour la Solidarité)

Du 1<sup>er</sup> janvier au 31 mars 2022, voici votre paramétrage si vous êtes assujetti à la TVA (régime avec TVA).

| Liste des libellés des Recettes | Compte | Nature | Taux TVA | TVA Sociale |
|---------------------------------|--------|--------|----------|-------------|
| V1) Ventes de marchandises      | 707001 | L      | 16%      |             |
| V2)                             | 707002 | L      |          |             |
| V3)                             | 707003 | L      |          |             |
| V4)                             | 707004 | L      |          |             |
| V5)                             | 707005 | L      |          |             |
| V6)                             | 707006 | L      |          |             |
| P1) Prestations services        | 706001 | Р      | 13%      |             |

A compter du 1<sup>er</sup> avril 2022, les entreprises qui facturent la TVA devront aussi facturer la TVA Sociale (CPS). Après avoir finalisé votre saisie du 1<sup>er</sup> trimestre 2022II faudra dans un premier temps cliquer sur le bouton : Avant le passage à la TVA sociale afin de valider les recettes saisies sans TVA sociale durant le 1<sup>er</sup> trimestre.

| Liste des libellés des Recettes | Compte | Nature | Taux TVA | TVA Sociale |            | de IVA en cours a annee |
|---------------------------------|--------|--------|----------|-------------|------------|-------------------------|
| V1) Ventes de marchandises      | 707001 | L      | 16%      | 1,0%        | ノ          |                         |
| V2)                             | 707002 | L      |          |             |            | Avant le passage à      |
| V3)                             | 707003 | L      |          |             | Les        | Validation des recettes |
| V4)                             | 707004 | L      |          |             |            |                         |
| V5)                             | 707005 |        |          |             | comptes du |                         |
| V6)                             | 707006 | L      |          |             |            |                         |
| P1) Prestations services        | 706001 | Р      | 13%      | 1,0%        |            |                         |
|                                 |        |        |          | 1           |            |                         |

Après avoir validé les recettes, il faudra ensuite saisir le taux de 1% sur les lignes des libellés concernés par la TVA sociale.

**Après ce paramétrage effectué**, la saisie des recettes sera identique à la saisie habituelle, le calcul des TVA (TVA et TVA sociale) sont automatiques.

Sur l'exemple ci-dessous, la saisie du TTC de 11 700 Fcp a généré automatiquement les 4 montants (HT, TVA Sociale, TVA, TTC).

| Date de<br>facturation | N° de<br>facture | Nom du<br>client | Libellé de<br>la vente        | Saisie TTC | Nature | Taux<br>de<br>TVA | Saisie HT | Montant<br>HT | Montant<br>TVA<br>Sociale | Montant<br>TVA | Montant<br>TTC |
|------------------------|------------------|------------------|-------------------------------|------------|--------|-------------------|-----------|---------------|---------------------------|----------------|----------------|
| 01-janv-22             | 47               | POPOL            | V1) Ventes de<br>marchandises | 11 600     | L      | 16,0%             |           | 10 000        |                           | 1 600          | 11 600         |
| 02-févr-22             | 45               | POPOL            | P1) Prestations services      | 113 000    | Ρ      | 13,0%             |           | 100 000       |                           | 13 000         | 113 000        |
| 01-avr-22              | 48               | POPOL            | V1) Ventes de<br>marchandises | 11 700     | L      | 16,0%             |           | 10 000        | 100                       | 1 600          | 11 700         |

N'oubliez pas vos sauvegardes ! Bonne saisie.

Arnaud LOZINGUEZ Auteur de Compta-facile